## PQDT 查詢及推薦流程

1. 登入 PQDT 首頁並進行查詢

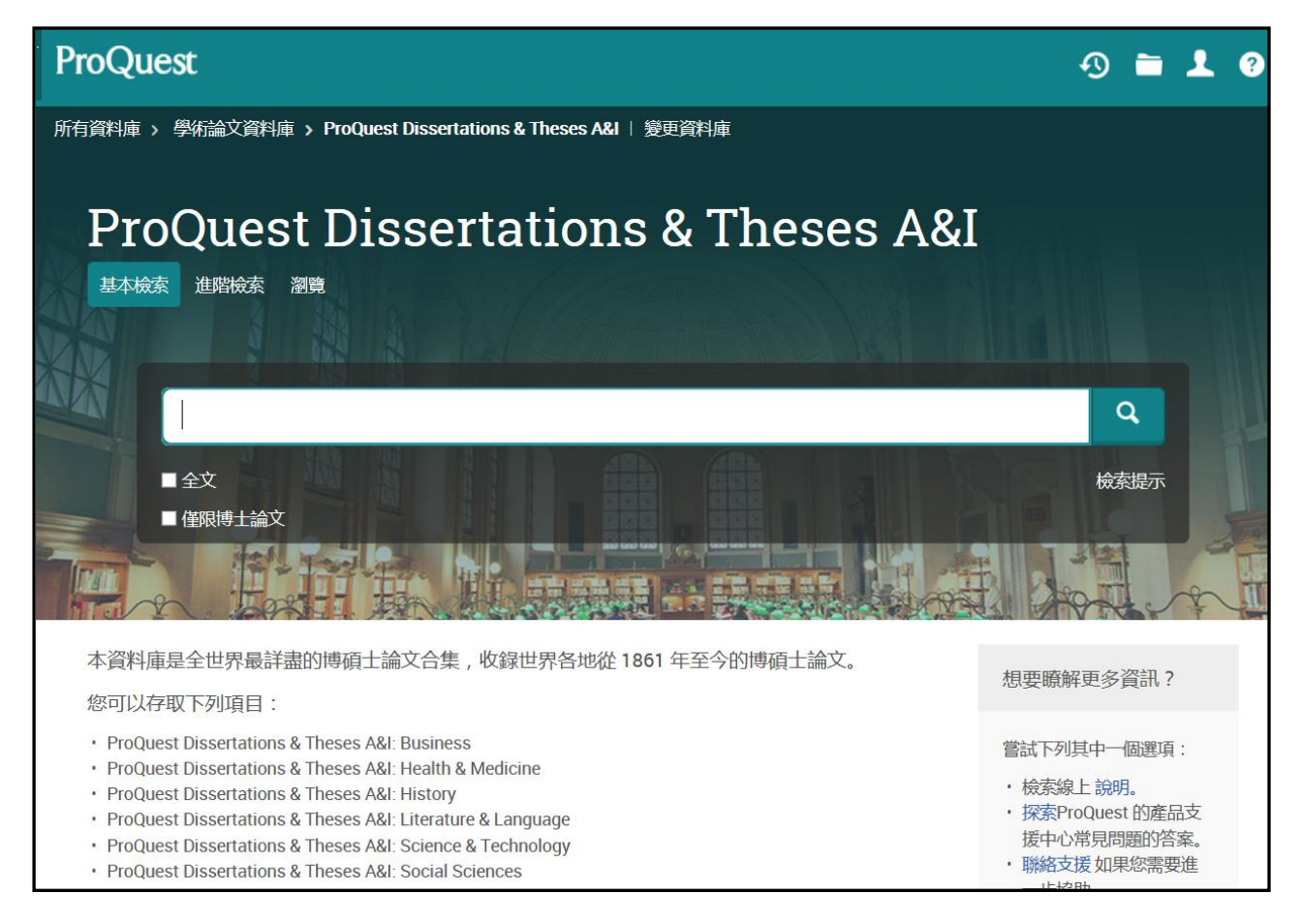

## 2. 點選 摘要/詳細資料 瀏覽該筆論文書目資訊

| ]全文<br>] 准限捕+    |        |            |     | 修改檢索 檢索歷史 儲存檢索/新知通報                                                                                                    |
|------------------|--------|------------|-----|----------------------------------------------------------------------------------------------------|
| 4,058 個結算        | 民 結果裡  | <b>퇫檢索</b> |     | 🎔 引用 🔤 電子郵件 💼 列印 🔛 儲存                                                                                                    |
| 闘聯性              | 排序     | □選擇1       | -20 | 0個選擇的項目 簡單檢視 詳細檢                                                                                                    |
| 縮小結果範圍           |        | <u> </u>   | \$  | The effects of self-explanation and metacognitive instruction on undergraduate students'<br>learning of statistics materials containing multiple external representations in a web-based<br>environment                                                |
| 全文               | $\sim$ |            |     | Hsu, Yu-Chang. The Pennsylvania State University, ProQuest Dissertations Publishing, 2009. 3399659.                                                                                                    |
| 出版日期             | ^      |            |     | are confronted with multiple external representations (MERs) in their learning<br>to one another. Past research has indicated that this integration of MERs<br>to learn from and communicate with these MERs requires not only that<br>引田者(2) 条老文件(60) |
| 1899 - 2016 (十年) |        |            |     | 摘要/詳細資料 ● 預覽 - PDF (218 KB)<br>數位化論文典源辨證(Digital Dissertation Consortium) ▶ 訂購副本                                                                                                    |
|                  |        | □ <b>2</b> | \$  | All-pair comparison of billion-base genome sequences<br>Li, Haiqiong. Rensselaer Polytechnic Institute, ProQuest Dissertations Publishing, 2013. 1552747.                                                                                              |
| ■ 輸入日期範圍         | 更新     |            |     | with d bases, called d- <mark>mers</mark> ) across different species (e.g., Escherichia coli<br>all the d- <mark>mers</mark> . After the hashing step, d- <mark>mers</mark> with the same hash value are<br>參考文件 (9)                                   |
|                  |        |            |     | 摘要/詳細資料 🔂 預覽 - PDF (2 MB)<br>數位化論文典藏聯題(Digital Dissertation Consortium) 🍞 訂購副本                                                                                                    |

## 將下方標示★的欄位資訊填入 PQDT 推薦單

| 学如次到                                                                                                    |                                                                                                    |
|----------------------------------------------------------------------------------------------------|----------------------------------------------------------------------------------------------------|
| 叶和 具个                                                                                                    |                                                                                                    |
| 主題                                                                                                    | Instructional Design;<br>Statistics;<br>Educational psychology;<br>Higher education                                                                                                    |
| 分類                                                                                                    | 0447: Instructional Design<br>0463: Statistics<br>0525: Educational psychology<br>0745: Higher education                                                                                                    |
| 識別碼/關鍵字                                                                                                    | Education; Pure sciences; Learning; Metacognition; Multiple<br>external representations; STEM education; Self-explanation;<br>Statistics; Undergraduate; Visual literacy; Web-based                                                                                                    |
| 標題                                                                                                    | The effects of self -explanation and metacognitive instruction on<br>undergraduate students' learning of statistics materials<br>containing multiple external representations in a web -based<br>environment                                                                                                    |
| 作者                                                                                                    | Hsu, Yu-Chang                                                                                                    |
| 頁數                                                                                                    | 203                                                                                                    |
| 出版年份                                                                                                    | 2009                                                                                                    |
| 學位日期                                                                                                    | 2009                                                                                                    |
| 學校代碼                                                                                                    | 0176                                                                                                    |
|                                                                                                    |                                                                                                    |
| 出版國家/地區                                                                                                    | United States                                                                                                    |
| 出版國家/地區<br>ISBN                                                                                                    | United States<br>9781109658699                                                                                                    |
| 出版國家/地區<br>ISBN<br>指導者                                                                                                    | United States<br>9781109658699<br>Meter, Peggy Van; Grabowski, Barbara                                                                                                    |
| 出版國家/地區<br>ISBN<br>指導者<br>大學/機構                                                                                                    | United States         9781109658699         Meter, Peggy Van; Grabowski, Barbara         The Pennsylvania State University                                                                                                    |
| 出版國家/地區<br>ISBN<br>指導者<br>大學/機構<br>た學地點                                                                                                    | United States9781109658699Meter, Peggy Van; Grabowski, BarbaraThe Pennsylvania State UniversityUnited States Pennsylvania                                                                                                    |
| 出版國家/地區<br>ISBN<br>指導者<br>大學/機構<br>大學地點                                                                                                    | United States9781109658699Meter, Peggy Van; Grabowski, BarbaraThe Pennsylvania State UniversityUnited States PennsylvaniaPh.D.                                                                                                    |
| 出版國家/地區<br>ISBN<br>指導者<br>大學/機構<br>、<br>分學地點<br>の<br>の<br>の<br>の<br>の<br>の<br>の<br>の<br>の<br>の<br>の<br>の<br>の<br>の<br>の<br>の<br>の<br>の<br>の | <ul> <li>United States</li> <li>9781109658699</li> <li>Meter, Peggy Van; Grabowski, Barbara</li> <li>The Pennsylvania State University</li> <li>United States Pennsylvania</li> <li>Ph.D.</li> <li>Dissertations &amp; Theses</li> </ul>                                                                                                    |
| 出版國家/地區<br>ISBN<br>指導者<br>大學/機構<br>、<br>学<br>ゆ<br>品<br>、<br>家<br>源<br>類型                                                                    | <ul> <li>United States</li> <li>9781109658699</li> <li>Meter, Peggy Van; Grabowski, Barbara</li> <li>The Pennsylvania State University</li> <li>United States - Pennsylvania</li> <li>Ph.D.</li> <li>Dissertations &amp; Theses</li> <li>英文</li> </ul>                                                                                                    |
| 出版國家/地區<br>ISBN<br>指導者<br>大學/機構<br>、<br>分學地點<br>の<br>の<br>の<br>の<br>の<br>の<br>の<br>の<br>の<br>の<br>の<br>の<br>の<br>の<br>の<br>の<br>の<br>の<br>の | <ul> <li>United States</li> <li>9781109658699</li> <li>Meter, Peggy Van; Grabowski, Barbara</li> <li>The Pennsylvania State University</li> <li>United States - Pennsylvania</li> <li>United States - Pennsylvania</li> <li>Ph.D.</li> <li>Dissertations &amp; Theses</li> <li>英文</li> <li>Dissertation/Thesis</li> </ul>                                                                                                    |
| 出版國家/地區<br>ISBN<br>指導者<br>大學/機構<br>、<br>分學地點<br>の<br>学位<br>、<br>学位<br>記<br>、                                                                | <ul> <li>United States</li> <li>9781109658699</li> <li>Meter, Peggy Van; Grabowski, Barbara</li> <li>The Pennsylvania State University</li> <li>United States - Pennsylvania</li> <li>United States - Pennsylvania</li> <li>Ph.D.</li> <li>Dissertations &amp; Theses</li> <li>英文</li> <li>Dissertation/Thesis</li> <li>3399659</li> </ul>                                                                                                    |
| 出版國家/地區<br>ISBN<br>指導者<br>大學/機構<br>、<br>分學地點<br>の<br>学<br>位<br>名<br>二<br>第<br>二<br>二<br>、                                                   | <ul> <li>United States</li> <li>9781109658699</li> <li>Meter, Peggy Van; Grabowski, Barbara</li> <li>Meter, Peggy Van; Grabowski, Barbara</li> <li>The Pennsylvania State University</li> <li>United States Pennsylvania</li> <li>United States Pennsylvania</li> <li>Ph.D.</li> <li>Ph.D.</li> <li>Dissertations &amp; Theses</li> <li>App</li> <li>Dissertation/Thesis</li> <li>3399659</li> <li>304982360</li> </ul>                                                                                                    |
| 出版國家/地區<br>ISBN<br>指導者<br>大學/機構<br>入學地點<br>の<br>学位<br>和源類型<br>記<br>記<br>こ<br>(<br>(<br>(<br>(<br>(<br>(<br>(<br>(<br>(<br>(<br>(<br>(<br>(  | <ul> <li>United States</li> <li>9781109658699</li> <li>Meter, Peggy Van; Grabowski, Barbara</li> <li>The Pennsylvania State University</li> <li>United States - Pennsylvania</li> <li>Ph.D.</li> <li>Dissertations &amp; Theses</li> <li>英文</li> <li>Dissertation/Thesis</li> <li>3399659</li> <li>304982360</li> <li>http://203.64.76.225/docview/304982360?accountid=8088</li> </ul>                                                                                                    |
| 出版國家/地區<br>ISBN<br>指導者<br>入學/機構<br>入學地點<br>分學也<br>子<br>學位<br>不源類型<br>記                                                                      | <ul> <li>United States</li> <li>9781109658699</li> <li>Meter, Peggy Van; Grabowski, Barbara</li> <li>The Pennsylvania State University</li> <li>United States - Pennsylvania</li> <li>United States - Pennsylvania</li> <li>Ph.D.</li> <li>Dissertations &amp; Theses</li> <li>App</li> <li>Dissertation/Thesis</li> <li>3399659</li> <li>304982360</li> <li>http://203.64.76.225/docview/304982360?accountid=8088</li> <li>Batabase copyright ProQuest LLC; ProQuest does not claim copyright in the individual underlying works.</li> </ul> |

## 3. 將 PQDT 推薦單 寄至圖書館 李佳陵小姐(color0903@gms.tcu.edu.tw/ 分機:1427)

有任何疑問 , 歡迎與李佳陵小姐連繫。

備註:

1.限本校教職員生推薦,每人限 5 本。

2.推薦單請於 2018 年 10 月 19 日(五)前寄至 李佳陵小姐 (<u>color0903@gms.tcu.edu.tw</u>/03-8565301 # 1427) 。

3.全校可推薦總冊數約160冊(冊數依實際訂購為準);按推薦先後順序決定採購的優先權。

4.預計於 12 月中旬以 E-mail 通知您推薦的論文是否列入年度採購清單。(可能因作者未授權或您的推 薦順序未排進本館今年預計採購冊數,而無法取得論文全文,敬請見諒!)

5.列入採購清單的論文,預計於 12 月底於「<u>DIGITAL DISSERTATION CONSORTIUM(DDC)數位化論文典</u> <u>藏聯盟</u>」上線,屆時會再次以 E-mail 通知推薦者。

6.若有任何疑問,請洽圖書館參考資訊組 李佳陵小姐 (color0903@gms.tcu.edu.tw / 03-8565301 # 1427)